## ประกาศต่าง ๆ เกี่ยวกับการจัดซื้อจัดจ้างหรือการจัดหาพัสดุ

http://procurement.kmutnb.ac.th

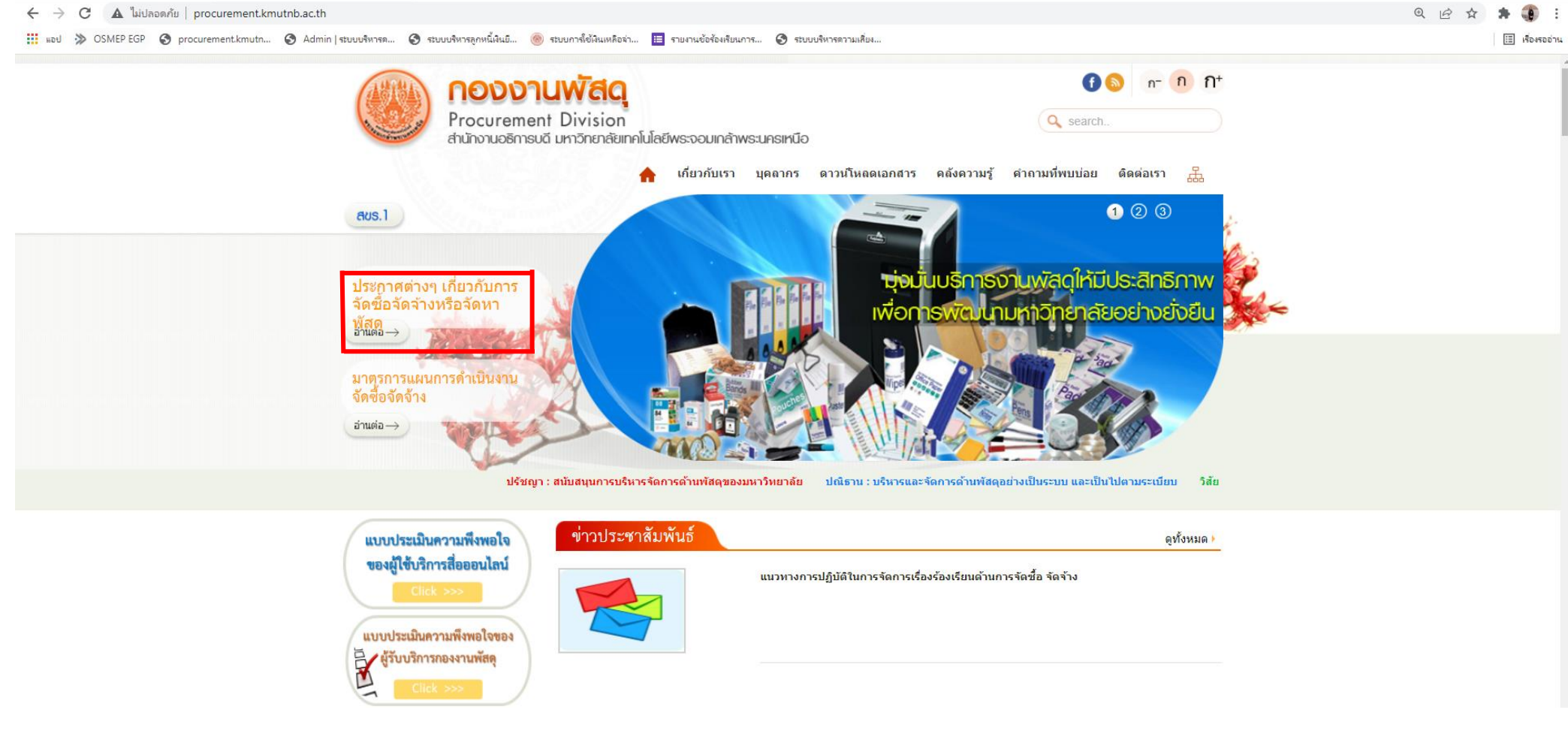

ร**ูปที่ 1** ประกาศต่าง ๆ เกี่ยวกับการจัดซื้อจัดจ้างหรือจัดหาพัสดุ

้จากรูปที่ 1 เมื่อไปที่ลิงค์ <u>http://procurement.kmutnb.ac.th</u> และคลิกตัวอย่างประกาศเกี่ยวกับการจัดซื้อจัดจ้างหรือจัดหาพัสดุ จะแสดงข้อมูลตามรูปที่ 2

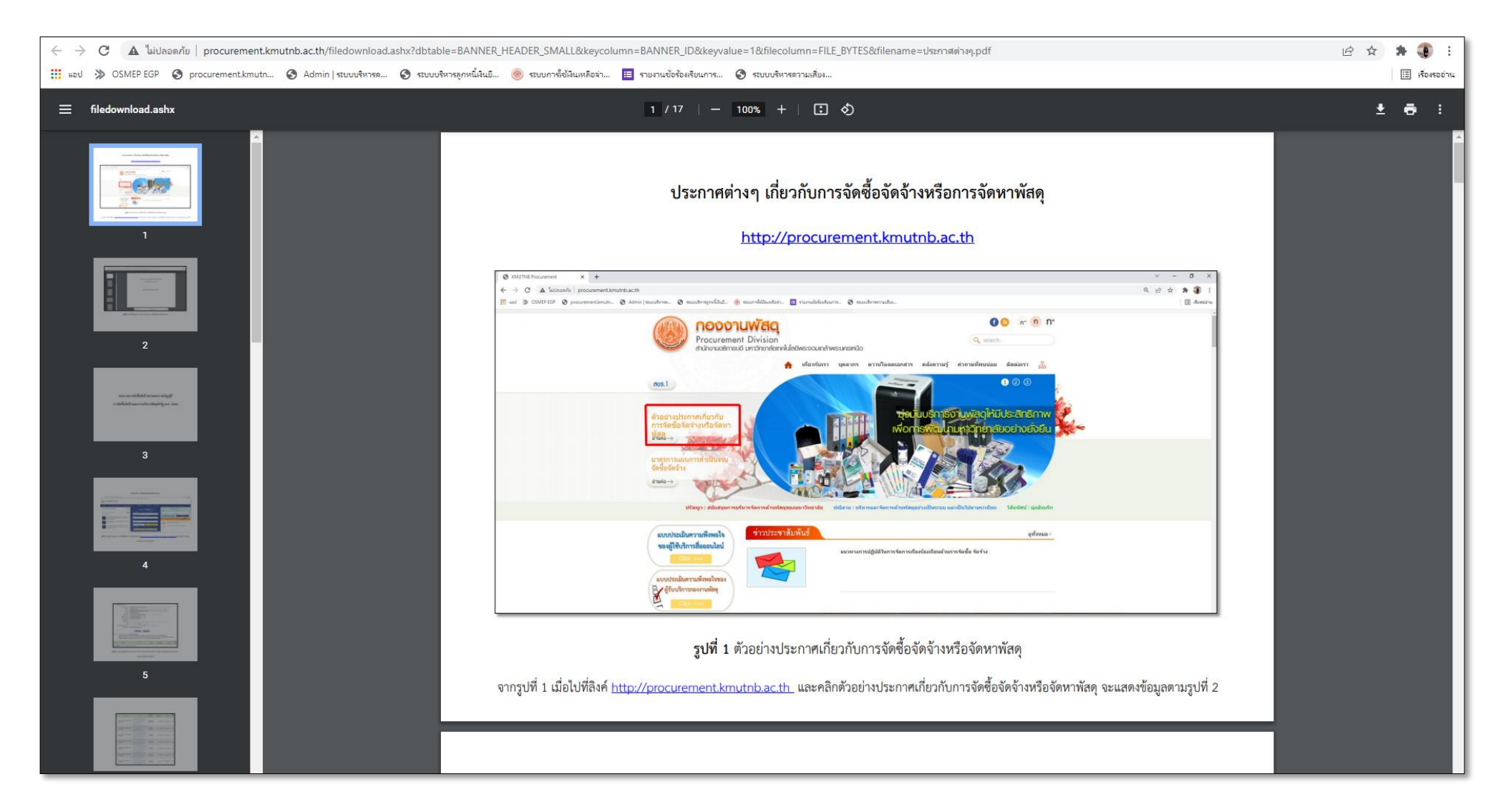

ร**ูปที่ 2** แสดงข้อมูลประกาศต่าง ๆ เกี่ยวกับการจัดซื้อจัดจ้างหรือจัดหาพัสดุ

# ประกาศการจัดซื้อจัดจ้างตามพระราชบัญญัติ การจัดซื้อจัดจ้างและการบริหารพัสดุภาครัฐ พ.ศ. 2560

#### ประกาศร่าง TOR/ร่างเอกสารประกวดราคา

| C & ไม่ปลอดกัย   gprocurement.go.th/new_index.html                                                                                       |                                                |                                                 |                          |                  |                 |                                                  | <b>07</b>                                      | 🔉 😕 🚯 E        |
|----------------------------------------------------------------------------------------------------|------------------------------------------------|-------------------------------------------------|--------------------------|------------------|-----------------|--------------------------------------------------|------------------------------------------------|----------------|
| 🏭 ແລປ 🔅 OSMEP EGP 🤡 procurement.kmutn 🧿 Admin   ເຊັນນາມຈິທາ                                                                              | เรด 🔇 ระบบบริหารลูกหนี้เงินยื 🍥 •              | ระบบการใช้เงินเหลือจ่า 📃 รายงานข้อร้องเรียนการ. | . 🔇 ระบบบริหารดวามเสี่ยง |                  |                 |                                                  |                                                | 🖽 เรื่องรออ่าน |
| ระบบการจัดซื้อจัดจ้างภาครัฐ<br>Thai Government Procurement                                                                               |                                                |                                                 |                          |                  |                 |                                                  |                                                |                |
| 希 หน้าหลัก กฏ/ระเบียบ/มติ ครม./หนังสือเวียน                                                                                              | ข้อมูลผู้บริหารและคณะกร                        | รมการ หลักสูตรฝึกอบรม                           | CoST Thailand            | ช่องทางการติดต่อ |                 |                                                  |                                                |                |
| กฏ/ระเบียบ/มติ ครม./หนังสือเวียนล่าสุด                                                                                                   | อ่านทั้งหมด                                    | ค้นหาประ                                        | กาศจัดซื้อจัดจ้าง        |                  |                 | เข้าสู่ระบบเ                                     | พื่อการใช้งาน                                  |                |
|                                                                                                    |                                                |                                                 |                          |                  | ชื่อผู้ใช้งาน : |                                                  | รทัสผ่าน :                                     |                |
| คนหา กฎ/ระเบียบ/มติ ครม./หนังสือเวียนสาสุด                                                                                               | Q                                              | ประเภทประกาศ :                                  |                          |                  |                 |                                                  |                                                |                |
| 🗆 ค้นหาด้วยเลขที่หนังสือ                                                                                                    |                                                | - เลือกประเภทประกาศ -                           |                          | ×                |                 |                                                  | ลีมรหัสผ่าน ?                                  |                |
| 11<br>แนวทางปฏิบัติการใช้ข้อมูลนิติบุคคลจากระบบจัดขึ้<br>อิเล็กทรอนิกส์ (e - GP) แทนการยื่นสำเนาเอกสาร                                   | ้อจัดจ้างภาครัฐด้วย<br>การแสดงคุณสมบัติของ     | หน่วยงาน :                                      |                          |                  |                 | ้ ลงทะเบียนได้ที่นี่                             | ເຫັ້າສູ່ຈະບັບ                                  |                |
| <sup>11.11.</sup> ผู้ยินข้อเสนอที่เป็นนิติบุคคล                                                                                          |                                                | จังหวัด :                                       |                          |                  | אויז כו בפוג א  |                                                  |                                                | อ่านทงหมด      |
| 28 ประกาศรายชื่อผู้ประกอบการงานก่อสร้างที่มีสิทธิเก<br>งานของรัฐ ครั้งที่ 1/2565<br>ม.ค.                                                 | ป็นผู้ยื่นข้อเสนอต่อหน่วย                      | -เลือกจังหวัด-                                  |                          | ~                | Тині            | ขอเชิญร่วมตอบแบบสอบถา<br>สำเนาที่ทางราชการออกให้ | เมออนไลน์ เกี่ยวกับ "มาตรการไม่<br>จากประชาชน" | เรียกรับ       |
| 26 แนวทางปฏิบัติในการเชื่อมโยงข้อมูลจัดชื่อจัดจ้างระ<br>จ้างภาครัฐด้วยอิเล็กทรอนิกส์ (Electronic Govern<br>ม.ค. e. GP) กับหน่ายงวนถวนบอก | ะหว่างระบบการจัดซื้อจัด<br>iment Procurement : | ค้นหา Q                                         | ค้นหาขั้น                |                  | 22 n.w.         | ตารางการจัดลำดับผู้ชนะกา                         | รเสนอราคา กรณี SMEs และ MII                    | ĩ              |
| • • •                                                                                                    |                                                |                                                 | ประกาศวันนี้             |                  |                 | • .c                                             |                                                |                |

**รูปที่ 3** เข้าสู่เว็บไซต์ระบบการจัดซื้อจัดจ้างภาครัฐ ด้วยลิงค์ <u>http://www.gprocurement.go.th/new\_index.html</u> แล้วคลิกค้นหาขั้นสูง

| เงื่อนไขค้นหาประกาศ                                                                                                    |                                      |                 |                          |                  |                             |  |  |
|----------------------------------------------------------------------------------------------------|--------------------------------------|-----------------|--------------------------|------------------|-----------------------------|--|--|
| *ประเภทประกาศ                                                                                                    | ประกาศร่าง TOR/ร่างเอกสารประกวดราคา  |                 |                          | ~                |                             |  |  |
| กระทรวง                                                                                                    | <ตัวเลือกกระทรวง>                    |                 |                          | ~                |                             |  |  |
| หน่วยงาน                                                                                                    | มหาวิทยาลัยเทคโนโลยีพระจอมเกล้าพระนค | 5               |                          |                  |                             |  |  |
| จังหวัด                                                                                                    | <ตัวเลือกจังหวัด> 🗸                  |                 |                          |                  |                             |  |  |
| *วิธีการจัดหา                                                                                                    | ประกวดราคาอิเล็กทรอนิกส์ (e-bidding) |                 | ~                        |                  |                             |  |  |
| ประเภทการจัดหา                                                                                                    | <ตัวเลือกประเภทการจัดหา> 🗸           |                 |                          |                  |                             |  |  |
| ประเภทโครงการ                                                                                                    | <ตัวเลือกประเภทโครงการ> 🗸 🗸          |                 |                          |                  |                             |  |  |
| เลขที่โครงการ                                                                                                    |                                      |                 |                          |                  |                             |  |  |
| ชื่อโครงการ                                                                                                    |                                      |                 |                          |                  |                             |  |  |
| วันที่                                                                                                    | ถึงวันที่                            |                 |                          |                  |                             |  |  |
| สำนวนเงินงบประมาณตั้งแต่                                                                                                    | จนถึง                                |                 |                          |                  |                             |  |  |
| สถานะโครงการ                                                                                                    | <ตัวเลือกสถานะโครงการ> 🗸             |                 |                          |                  |                             |  |  |
| ต้นหา ล้างตัวเลือก<br>หมายเหตุ : รายการที่มี ดอกจันสีแดง หมายถึงต้องบันทึกข้อมูล<br>: ระบบจะแสดงข้อมูลประกาศนับจากวันปัจจุบัน ย้อนหลัง 1 เดือน หากต้องการดูย้อนหลังเกิน 1 เดือน ให้ระบุวันที่ที่ต้องการ<br>: ผู้สนใจสามารถดูประกาศราคากลาง (ราคาอ้างอิง)โดยกำหนดเงื่อนไขประเภทประกาศเป็น "ประกาศราคากลาง" หรือดูได้ที่ประกาศที่เกี่ยวข้อง<br>: กรณีต้องการข้อมูลประกาศจัดซื้อจัดจ้างเก่า (ตั้งแต่ ม.ค. 2547 - มี.ค. 2553) ให้ทำหนังสือถึงกรมบัญชีกลาง |                                      |                 |                          |                  |                             |  |  |
| สำดับ หน่วยงาน                                                                                                    | เรื่อง                               | วันที<br>ประกาศ | งบประมาณ<br>โครงการ(บาท) | สถานะ<br>โครงการ | ประกาศ<br>ที่เกี่ยว<br>ข้อง |  |  |
| <b>ข้อความปฏิเสธ :</b> E1530 : ค้นหาข้อมูลใ                                                                                                    | ในฐานข้อมูลไม่พบ                     |                 |                          |                  |                             |  |  |

ร**ูปที่ 4** กรอกข้อมูลค้นหาประกาศร่าง TOR/ร่างเอกสารประกวดราคา เมื่อกรอกเรียบร้อยแล้วคลิกค้นหา

| ลำดับ | หน่วยงาน                                       | เรื่อง                                                                                                    | วันที่ประกาศ<br>-วันที่สิ้นสุด<br>รับพังศาวิจารณ์ | งบประมาณ<br>โครงการ(บาท) | สถานะ<br>โครงการ         | ประกาศ<br>ที่เกี่ยว<br>ข้อง |
|-------|------------------------------------------------|----------------------------------------------------------------------------------------------------|---------------------------------------------------|--------------------------|--------------------------|-----------------------------|
| 1     | มหาวิทยาลัยเทคโนโลยีพระจอมเกล้า<br>พระนครเหนือ | ประกวดราคาซื้อครุภัณฑ์รายการ<br>ครุภัณฑ์ประจำอาคารอุทยานเทคโนโลยี<br>จำนวน 77 ชุด (ครั้งที่ 2) ด้วยวิธี<br>ประกวดราคาอิเล็กทรอนิกส์ (e-<br>bidding) (เลขที่<br>โครงการ : 65027473120) | 28/02/2565<br>- 03/03/2565                        | 2,452,000.00             | ระหว่างดำเนินการ         |                             |
| 2     | มหาวิทยาลัยเทคโนโลยีพระจอมเกล้า<br>พระนครเหนือ | ประกวดราคาจ้างก่อสร้างงานปรับปรุงภูมิ<br>ทัศน์อาคารคณะวิศวกรรมศาสตร์ จำนวน<br>1 งาน ด้วยวิธีประกวดราคา<br>อิเล็กทรอนิกส์ (e-bidding) (เลขที่<br>โครงการ : 65027198336)                | 23/02/2565<br>- 28/02/2565                        | 12,322,383.90            | ระหว่างดำเนินการ         |                             |
| 3     | มหาวิทยาลัยเทคโนโลยีพระจอมเกล้า<br>พระนครเหนือ | ประกวดราคาซื้อรถยนต์บรรทุกติดตั้ง<br>เครนไฮโดรลิคพร้อมกระเช้าช่อมไฟฟ้า<br>จำนวน ๑ คัน ด้วยวิธีประกวดราคา<br>อิเล็กทรอนิกส์ (e-bidding) (เลขที่<br>โครงการ : 65027203713)              | 21/02/2565<br>- 24/02/2565                        | 2,500,000.00             | ระหว่างดำเนินการ         |                             |
| 4     | มหาวิทยาลัยเทคโนโลยีพระจอมเกล้า<br>พระนครเหนือ | ประกวดราคาซื้อการต่อลิขสิทธิ์การใช้<br>งาน Microsoft Campus License<br>จำนวน ๑ ชุด ด้วยวิธีประกวดราคา<br>อิเล็กทรอนิกส์ (e-bidding) (เลขที<br>โครงการ : 65027133479)                  | 18/02/2565<br>- 23/02/2565                        | 2,500,000.00             | ระหว่างดำเนินการ         |                             |
| 5     | มหาวิทยาลัยเทคโนโลยีพระจอมเกล้า<br>พระนครเหนือ | ประกวดราคาซื้อชุดเครื่องตรวจสอบรอย<br>ร้าวแบบไม่ทำลายด้วยคลื่นเสียงอุลตร้า<br>โซนิค จำนวน 4 ชุด ด้วยวิธีประกวด<br>ราคาอิเล็กทรอนิกส์ (e-bidding) (เลขที่<br>โครงการ : 65017445476)    | 17/02/2565<br>- 22/02/2565                        | 2,714,000.00             | ระหว่างดำเนินการ         |                             |
| 6     | มหาวิทยาลัยเทคโนโลยีพระจอมเกล้า<br>พระนครเหนือ | ประกวดราคาจ้างก่อสร้างรายการ<br>ปรับปรุงศูนย์บริการสุขภาพ มจพ.<br>จำนวน ๑ งาน ด้วยวิธีประกวดราคา<br>อิเล็กทรอนิกส์ (e-bidding) (เลขที่<br>โครงการ : 65027086163)                      | 14/02/2565<br>- 18/02/2565                        | 2,517,000.00             | ระหว่างดำเนินการ         |                             |
| 7     | มหาวิทยาลัยเทคโนโลยีพระจอมเกล้า<br>พระนครเหนือ | ประกวดราคาซื้อครุภัณฑ์รายการ<br>ครุภัณฑ์ประจำอาคารอุทยานเทคโนโลยี<br>จำนวน 77 ชุด ด้วยวิธีประกวดราคา<br>อิเล็กทรอนิกส์ (e-bidding) (เลขที่<br>โครงการ : 65027219918)                  | 11/02/2565<br>- 17/02/2565                        | 2,452,000.00             | ยกเล็กประกาศเชิญ<br>ช่วน |                             |

**รูปที่ 5** แสดงรายการร่าง TOR/ร่างเอกสารประกวดราคา เมื่อคลิกชื่อเรื่อง

| เอหน เอง 1<br>ใอเรื่อง<br> | เน                     | สำนักงานอธิการบดี<br>ประกวดราคาซื้อครุภัณฑ์ร<br>2) ด้วยวิธีประกวดราคาอิเ<br>2 452 000 00 | ายการ ครุภัณฑ์ประจำอาคารอุทย<br>ล็กทรอนิกส์ (e-bidding) | านเทคโนโลยี จำนวน 77 ชุด (ครั้งที่ | • |
|----------------------------|------------------------|------------------------------------------------------------------------------------------|---------------------------------------------------------|------------------------------------|---|
| ลำดับ                      | ร่างเอกสารประกว        | ดราคา(e-Bidding)                                                                         | วันที่ประกาศ                                            | วันที่สิ้นสุดรับพึงศาวิจารณ์       |   |
| 1                          | ฉบั<br>65027473120_256 | ับแรก<br>650228145004_2 zin                                                              | 28/02/2565                                              | 03/03/2565                         |   |
|                            |                        |                                                                                          |                                                         |                                    |   |
|                            |                        |                                                                                          |                                                         |                                    |   |
|                            |                        |                                                                                          |                                                         |                                    |   |

**รูปที่ 6** คลิกร่างเอกสารประกวดราคา (e-Bidding) เพื่อดูข้อมูลตามรูปที่ 7

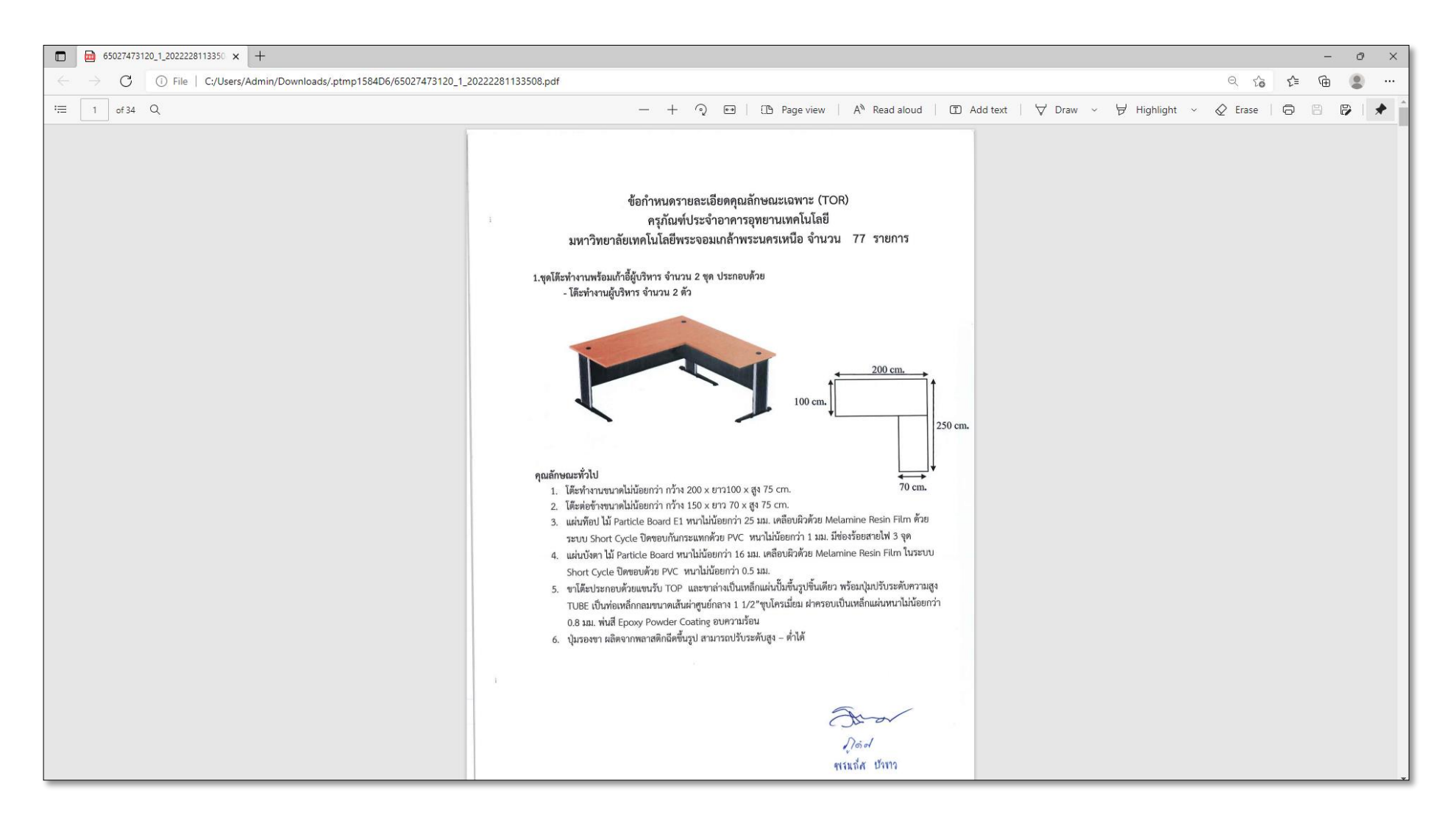

**รูปที่ 7** แสดงข้อมูลร่างเอกสารประกวดราคา

#### ประกาศเชิญชวน

| C 🔺 ใม่ปลอดกับ   gprocurement.go.th/new_index.html                                                                                                    |                                                                         |                                                               | 아 순 ☆ 🐎 🌒 🗄                                              |
|----------------------------------------------------------------------------------------------------|-------------------------------------------------------------------------|---------------------------------------------------------------|----------------------------------------------------------|
| 🔡 แอป ≫ OSMEP EGP 🧿 procurement.kmutn 🚱 Admin   ระบบบริหารสุภพนี้พื                                                                                                    | 🍥 ระบบการ์ไข่ได้นเหลือจ่า 🛅 รายงานข้อร้องเรียนการ 🔗 ระบบบริหารดวามเสียง |                                                               | 🔝 เรื่องรออ่าน                                           |
| ระบบการจัดซื้อจัดจ้างภาครัฐ<br>Thai Government Procurement                                                                                                    |                                                                         |                                                               |                                                          |
| 希 หน้าหลัก กฏ/ระเบียบ/มติ ครม./หนังสือเวียน ข้อมูลผู้บริหารแล                                                                                                    | คณะกรรมการ หลักสูตรฝึกอบรม CoST Thailand ช่องทางการติดต่อ               |                                                               |                                                          |
| กฏ/ระเบียบ/มติ ครม./หนังสือเวียนล่าสุด อ่านทั้งหม                                                                                                    | ค้นหาประกาศจัดซื้อจัดจ้าง                                               | เข้าสู่ระบบ                                                   | มเพื่อการใช้งาน                                          |
|                                                                                                    |                                                                         | ชื่อผู้ใช้งาน :                                               | รทัสผ่าน :                                               |
| ค้นหา กฏ/ระเบียบ/มติ ครม./หนังสือเวียนสาสุด Q                                                                                                    | ประเภทประกาศ :                                                          |                                                               |                                                          |
| 🗆 ค้นหาด้วยเลขที่หนังสือ                                                                                                    | - เสือกประเภทประกาศ - 🗸                                                 |                                                               | ลืมรหัสผ่าน ?                                            |
| 11<br>แนวทางปฏิบัติการใช้ข้อมูลนิติบุคคลจากระบบจัดซื้อจัดจ้างภาครัฐด้วย<br>อิเล็กทรอนิกส์ (e - GP) แทนการขึ้นสำเนาเอกสารการแสดงคุณสมบัติของ                                   | ทม่วยงาน :                                                              | 🕼 ลงทะเบียนได้ที่นี่                                          | ເຫັາສູ່ຈະນນ                                              |
| ก. <b>พ.</b> ผู้ยื่นข้อเสนอที่เป็นนิติบุคคล                                                                                                    | ฉังหวัด ·                                                               | 📢 มีอะไรไหม่                                                  | ย่านทั้งหมด                                              |
| 28 ประกาศรายชื่อผู้ประกอบการงานก่อสร้างที่มีสิทธิเป็นผู้ยื่นข้อเสนอต่อหน่วย<br>งานของรัฐ ครั้งที่ 1/2565<br>ม.ค.                                                              | -เลือกจังหวัด- ✓                                                        | ขอเชิญร่วมตอบแบบสอบถ<br>งหม่<br>ถ้าเนาที่ทางราชการออกให้      | ามออนไลน์ เกี่ยวกับ "มาตรการไม่เรียกรับ<br>1 จากประชาชน" |
| 26<br>แนวทางปฏิบัติในการเชื่อมโยงข้อมูลจัดชื่อจัดจ้างระหว่างระบบการจัดซื้อจัด<br>จ้างภาครัฐด้วยอิเล็กทรอนิกส์ (Electronic Government Procurement :<br>ย-GP) กับหน่วยงานภายนอก | ค้นหา Q<br>                                                             | <ul> <li>ตารางการจัดลำดับผู้ชนะกา</li> <li>22 ก.พ.</li> </ul> | ารเสนอราคา กรณี SMEs และ MIT                             |
| 0 • 0                                                                                                    | ประกาศวันนี้                                                            | •                                                             | 0 0 0                                                    |

**รูปที่ 8** เข้าสู่เว็บไซต์ระบบการจัดซื้อจัดจ้างภาครัฐ ด้วยลิงค์ <u>http://www.gprocurement.go.th/new\_index.html</u> แล้วคลิกค้นหาขั้นสูง

| เงื่อนไขค้นหาประกาศ                                                                                                    |                                      |                  |                          |                  |                             |  |  |
|----------------------------------------------------------------------------------------------------|--------------------------------------|------------------|--------------------------|------------------|-----------------------------|--|--|
| *ประเภทประกาศ                                                                                                    | ประกาศเชิญชวน                        |                  |                          | ~                |                             |  |  |
| กระทรวง                                                                                                    | <ตัวเลือกกระทรวง>                    |                  |                          | ~                |                             |  |  |
| หน่วยงาน                                                                                                    | มหาวิทยาลัยเทคโนโลยีพระจอมเกล้าพระนค | 5                |                          |                  |                             |  |  |
| จังหวัด                                                                                                    | <ตัวเลือกจังหวัด> 🗸                  |                  |                          |                  |                             |  |  |
| *วิธีการจัดหา                                                                                                    | ประกวดราคาอิเล็กทรอนิกส์ (e-bidding) |                  | ~                        |                  |                             |  |  |
| ประเภทการจัดหา                                                                                                    | <ตัวเลือกประเภทการจัดหา> 🗸           |                  |                          |                  |                             |  |  |
| ประเภทโครงการ                                                                                                    | <ตัวเลือกประเภทโครงการ> 🗸            |                  |                          |                  |                             |  |  |
| เลขที่โครงการ                                                                                                    |                                      |                  |                          |                  |                             |  |  |
| ชื่อโครงการ                                                                                                    |                                      |                  |                          |                  |                             |  |  |
| วันที                                                                                                    | ถึงวันที                             |                  |                          |                  |                             |  |  |
| จำนวนเงินงบประมาณตั้งแต่                                                                                                    | จนถึง                                |                  |                          |                  |                             |  |  |
| สถานะโครงการ                                                                                                    | <ตัวเลือกสถานะโครงการ> 🗸             |                  |                          |                  |                             |  |  |
| ต้นหา ล้างตัวเลือก<br>หมายเหตุ : รายการที่มี ดอกจันสีแดง หมายถึงต้องบันทึกข้อมูล<br>: ระบบจะแสดงข้อมูลประกาศนับจากวันบีจจุบัน ย้อนหลัง 1 เดือน หากต้องการดูย้อนหลังเกิน 1 เดือน ให้ระบุวันที่ที่ต้องการ<br>: ผู้สนใจสามารถดูประกาศราคากลาง (ราคาอ้างอิง)โดยกำหนดเงื่อนไขประเภทประกาศเป็น "ประกาศราคากลาง" หรือดูได้ที่ประกาศที่เกี่ยวข้อง<br>: กรณีต้องการข้อมูลประกาศจัดซื้อจัดจ้างเก่า (ตั้งแต่ ม.ค. 2547 - มี.ค. 2553) ให้ทำหนังสือถึงกรมบัญชีกลาง |                                      |                  |                          |                  |                             |  |  |
| สำดับ หน่วยงาน                                                                                                    | เรื่อง                               | วันที่<br>ประกาศ | งบประมาณ<br>โครงการ(บาท) | สถานะ<br>โครงการ | ประกาศ<br>ที่เกี่ยว<br>ข้อง |  |  |
| <b>ข้อความปฏิเสธ :</b> E1530 : ค้นหาข้อมูล                                                                                                    | ในฐานข้อมูลไม่พบ                     |                  |                          |                  |                             |  |  |

**รูปที่ 9** กรอกข้อมูลค้นหาประกาศเชิญชวน เมื่อกรอกเรียบร้อยแล้วคลิกค้นหา จะแสดงหน้าจอตามรูปที่ 10

| สาดับ | หน่วยงาน                                       | เรื่อง                                                                                                    | วันที่<br>ประกาศ | งบประมาณ<br>โครงการ(บาท) | สถานะ<br>โครงการ         | ประกาศ<br>ที่เกี่ยว<br>ข้อง |
|-------|------------------------------------------------|----------------------------------------------------------------------------------------------------|------------------|--------------------------|--------------------------|-----------------------------|
| 1     | มหาวิทยาลัยเทคโนโลยีพระจอมเกล้า<br>พระนครเหนือ | ประกวดราคาซื้อการต่อลิขสิทธิ์การใช้<br>งาน Microsoft Campus License<br>จำนวน ๑ ชุด ด้วยวิธีประกวดราคา<br>อิเล็กทรอนิกส์ (e-bidding) (เลขทึ<br>โครงการ : 65027133479)                  | 07/03/2565       | 2,500,000.00             | ระหว่างดำเนินการ         |                             |
| 2     | มหาวิทยาลัยเทคโนโลยีพระจอมเกล้า<br>พระนครเหนือ | ประกวดราคาซื้อครุภัณฑ์รายการ<br>ครุภัณฑ์ประจำอาคารอุทยานเทคโนโลยี<br>จำนวน 77 ชุด (ครั้งที่ 2) ด้วยวิธี<br>ประกวดราคาอิเล็กทรอนิกส์ (e-<br>bidding) (เลขที่<br>โครงการ : 65027473120) | 04/03/2565       | 2,452,000.00             | ระหว่างดำเนินการ         |                             |
| 3     | มหาวิทยาลัยเทคโนโลยีพระจอมเกล้า<br>พระนครเหนือ | ประกวดราคาซื้อรถยนต์บรรทุกดิดตั้ง<br>เครนไฮโดรลิดพร้อมกระเข้าช่อมไฟฟ้า<br>จำนวน ๑ คัน ด้วยวิธีประกวดราคา<br>อิเล็กทรอนิกส์ (e-bidding) (เลขที่<br>โครงการ : 65027203713)              | 02/03/2565       | 2,500,000.00             | ระหว่างดำเนินการ         |                             |
| 4     | มหาวิทยาลัยเทคโนโลยีพระจอมเกล้า<br>พระนครเหนือ | ประกวดราคาซื้อชุดเครื่องตรวจสอบรอย<br>ร้าวแบบไม่ทำลายด้วยคลื่นเสียงอุลตร้า<br>โซนิค จำนวน 4 ชุด ด้วยวิธีประกวด<br>ราคาอิเล็กทรอนิกส์ (e-bidding) (เลขที<br>โครงการ : 65017445476)     | 02/03/2565       | 2,714,000.00             | ระหว่างดำเนินการ         |                             |
| 5     | มหาวิทยาลัยเทคโนโลยีพระจอมเกล้า<br>พระนครเหนือ | ประกวดราคาจ้างก่อสร้างรายการ<br>ปรับปรุงศูนย์บริการสุขภาพ มจพ.<br>จำนวน ๑ งาน ด้วยวิธีประกวดราคา<br>อิเล็กทรอนิกส์ (e-bidding) (เลขทึ<br>โครงการ : 65027086163)                       | 24/02/2565       | 2,517,000.00             | ระหว่างดำเนินการ         |                             |
| 6     | มหาวิทยาลัยเทคโนโลยีพระจอมเกล้า<br>พระนครเหนือ | ประกวดราคาซื้อครุภัณฑ์รายการ<br>ครุภัณฑ์ประจำอาคารอุทยานเทคโนโลยี<br>จำนวน 77 ชุด ด้วยวิธีประกวดราคา<br>อิเล็กทรอนิกส์ (e-bidding) (เลขที่<br>โครงการ : 65027219918)                  | 18/02/2565       | 2,452,000.00             | ยกเลิกประกาศเชิญ<br>ช่วน |                             |
| 7     | มหาวิทยาลัยเทคโนโลยีพระจอมเกล้า<br>พระนครเหนือ | ประกวดราคาจ้างก่อสร้างปรับปรุงอาคาร<br>ศูนย์วิจัยเกษตรแปรรูป จำนวน ๑ งาน<br>ด้วยวิธีประกวดราคาอิเล็กทรอนิกส์ (e-<br>bidding) (เลขที่<br>โครงการ : 65027036015)                        | 18/02/2565       | 4,015,800.00             | ระหว่างดำเนินการ         |                             |

**รูปที่ 10** แสดงรายการข้อมูลประกาศเชิญชวน เมื่อคลิกชื่อเรื่องจะแสดงหน้าจอตามรูปที่ 11

| ← → C in process3.gprocurement.go.th/egp2procmainW | Veb/jsp/procsearch.sch?pid=65027473120&servlet=gojsp&proc_id=ShowHTMLFile&processFlows=Procure                        | Q 🗠 🖈 🜲 🏮 |
|----------------------------------------------------|----------------------------------------------------------------------------------------------------|-----------|
|                                                    |                                                                                                    |           |
|                                                    | (ลาเนา)                                                                                                    |           |
|                                                    | ประกาศมหาวิทยาลัยเทคโนโลยีพระจอมเกล้าพระนครเหนือ                                                                      |           |
|                                                    | เรื่อง ประกวดราคาซื้อครุภัณฑ์รายการ ครุภัณฑ์ประจำอาคารอุทยานเทคโนโลยี จำนวน ๗๗ ชุด (ครั้งที่ ๒)                       |           |
|                                                    | ด้วยวิธีประกวดราคาอิเล็กทรอนิกส์ (e-bidding)                                                                          |           |
|                                                    | มหาวิทยาลัยเทคโนโลยีพระจอมเกล้าพระนครเหนือ มีความประสงค์จะประกวดราคาซื้อครุภัณฑ์                                      |           |
|                                                    | รายการ ครุภัณฑ์ประจำอาคารอุทยานเทคโนโลยี จำนวน ๗๗ ชุด (ครั้งที่ ๒) ด้วยวิธีประกวดราคาอิเล็กทรอนิกส์                   |           |
|                                                    | (e-bidding) ราคากลางของงานซื้อในการประกวดราคาครั้งนี้ เป็นเงินทั้งสิ้น ๒,๔๕๒,०००.०० บาท (สองล้านสี่แสน                |           |
|                                                    | ห้าหมื่นสองพันบาทถ้วน) ตามรายการ ดังนี้                                                                               |           |
|                                                    | ครุภัณฑ์รายการ ครุภัณฑ์ประจำ จำนวน <i>๗๗</i> ชุด                                                                      |           |
|                                                    | อาคารอุทยานเทคโนโลยี                                                                                                  |           |
|                                                    | ผู้ยื่นข้อเสนอจะต้องมีคุณสมบัติ ดังต่อไปนี้                                                                           |           |
|                                                    | ๑. มีความสามารถตามกฎหมาย                                                                                              |           |
|                                                    | <ol> <li>ไม่เป็นบุคคลล้มละลาย</li> </ol>                                                                              |           |
|                                                    | ๓. ไม่อยู่ระหว่างเลิกกิจการ                                                                                           |           |
|                                                    | ๔. ไม่เป็นบุคคลซึ่งอยู่ระหว่างถูกระงับการยื่นข้อเสนอหรือทำสัญญากับหน่วยงานของรัฐไว้ชั่วคราว                           |           |
|                                                    | เนื่องจากเป็นผู้ที่ไม่ผ่านเกณฑ์การประเมินผลการปฏิบัติงานของผู้ประกอบการตามระเบียบที่รัฐมนตรีว่าการกระทรวง             |           |
|                                                    | การคลังกำหนดตามที่ประกาศเผยแพร่ในระบบเครือข่ายสารสนเทศของกรมบัญชีกลาง                                                 |           |
|                                                    | 🐮 ไม่เป็นบุคคลซึ่งถูกระบุชื่อไว้ในบัญชีรายชื่อผู้ทิ้งงานและได้แจ้งเวียนชื่อให้เป็นผู้ทิ้งงานของหน่วยงาน               |           |
|                                                    | ของรัฐในระบบเครือข่ายสารสนเทศของกรมบัญชีกลาง ซึ่งรวมถึงนิติบุคคลที่ผู้ทิ้งงานเป็นหุ้นส่วนผู้จัดการ กรรมการ            |           |
|                                                    | ผู้จัดการ ผู้บริหาร ผู้มีอำนาจในการดำเนินงานในกิจการของนิติบุคคลนั้นด้วย                                              |           |
|                                                    | ้ ๖. มีคุณสมบัติและไม่มีลักษณะต้องห้ามตามที่คณะกรรมการนโยบายการจัดซื้อจัดจ้างและการบริหาร                             |           |
|                                                    | พัสดุภาครัฐกำหนดในราชกิจจานุเบกษา                                                                                     |           |
|                                                    | ์<br>๗. เป็นบุคคลธรรมดาหรือนิติบุคคล ผู้มีอาชีพให้ขายพัสดุที่ประกวดราคาชื้อด้วยวิธีประกวดราคา                         |           |
|                                                    | อิเล็กทรอนิกส์ดังกล่าว                                                                                                |           |
|                                                    | <ol> <li>ไม่เป็นผู้มีผลประโยชน์ร่วมกันกับผู้ยื่นข้อเสนอรายอื่นที่เข้ายื่นข้อเสนอให้แก่มหาวิทยาลัยเทคโนโลยี</li> </ol> |           |
|                                                    | พระจอมเกล้าพระนครเหนือ ณ วันประกาศประกวดราคาอิเล็กทรอนิกส์ หรือไม่เป็นผู้กระทำการอันเป็นการขัดขวาง                    |           |
|                                                    | i v i di fi i ad a v v di                                                                                             |           |

**รูปที่ 11** แสดงข้อมูลประกาศเชิญชวน

### ประกาศผู้ชนะการเสนอราคา

| C 🔺 ใม่ปลอดภัย   gprocurement.go.th/new_index.html                                                                                                |                                                                          |                                                                                                  | 어 순 ☆ 🛊 🌒 :                                                 |
|----------------------------------------------------------------------------------------------------|--------------------------------------------------------------------------|--------------------------------------------------------------------------------------------------|-------------------------------------------------------------|
| 🛗 แอป 🐎 OSMEP EGP 🧿 procurement.kmutn 🚱 Admin   รอบบบริหารต 🔇 รอบบบริหารตุกหนี้เห็นอี                                                             | 🍥 ระบบการ์ไข้เห็นเหลือจ่า 🛅 รายงานซ่อร้องเรียนการ 🔇 ระบบบริหารดวามเสี่ยง |                                                                                                  | 🔝 เรื่องรออ่าน                                              |
| ระบบการจัดซื้อจัดจ้างภาครัฐ<br>Thai Government Procurement                                                                                        |                                                                          |                                                                                                  | ×                                                           |
| 希 หน้าหลัก กฏ/ระเบียบ/มติ ครม./หนังสือเวียน ข้อมูลผู้บริหารและค                                                                                   | ะะกรรมการ หลักสูตรฝึกอบรม CoST Thailand ช่องทางการติดต่อ                 |                                                                                                  |                                                             |
| กฏ/ระเบียบ/มติ ครม./หนังสือเวียนล่าสุด ฮานทั้งหมด                                                                                                 | ค้นหาประกาศจัดซื้อจัดจ้าง                                                | เข้าสู่ระบ                                                                                       | บเพื่อการใช้งาน                                             |
| ค้นหา กฏ/ระเบียบ/มติ ครม./หนังสือเวียนสาสุด Q                                                                                                    | ประเภทประกาศ :                                                           | ชื่อผู้ใช้งาน :                                                                                  | รทัสผ่าน :                                                  |
| 🗆 ค้นหาด้วยเลขที่หนังสือ                                                                                                    | - เลือกประเภทประกาศ - 🗸 🗸                                                |                                                                                                  | ลืมรหัสผ่าน ?                                               |
| 11<br>แนวทางปฏิบัติการใช้ข้อมูลนิติบุคคลจากระบบจัดซื้อจัดจ้างภาครัฐด้วย<br>อิเล็กทรอนิกส์ (e - GP) แทนการขึ้นสำเนาเอกสารการแสดงคุณสมบัติของ       | หน่วยงาม :                                                               | 🕝 ดงทะเบียนได้ที่นี่                                                                             | ເຫັ້າສູ່ຈະບັນ                                               |
| <b>ก.พ.</b> ผู้ยื่นข้อเสนอที่เป็นนิติบุคคล                                                                                                    | จังหวัด :                                                                | 📢 มีอะไรใหม่                                                                                     | ย่านทั้งหมด                                                 |
| 28<br>ประกาศรายชื่อผู้ประกอบการงานก่อสร้างที่มิสิทธิเป็นผู้ปืนข้อเสนอต่อหน่วย<br>งานของรัฐ ครั้งที่ 1/2565<br>ม.ค.                                | -เลือกจังหวัด- 🗸                                                         | ขอเชิญร่วมตอบแบบสอบ           ขอเชิญร่วมตอบแบบสอบ           ใหม่           สำเนาที่ทางราชการออกใ | งถามออนไลน์ เกี่ยวกับ "มาตรการไม่เรียกรับ<br>ห้ จากประชาชน" |
| 26<br>แนวทางปฏิบัติในการเชื่อมโยงข้อมูลจัดชื่อจัดจ้างระหว่างระบบการจัดซื้อจัด<br>จำงภาครัฐด้วยอิเล็กทรอนักส์ (Electronic Government Procurement : | ค้นหา Q ค้นหาขั้นสูง Q                                                   | 01 มิค.<br>22 ก.พ.                                                                               | การเสนอราคา กรณี SMEs และ MIT                               |
| ○ ● ○                                                                                                    | ประกาศวันนี้                                                             | •                                                                                                | 000                                                         |

**รูปที่ 12** เข้าสู่เว็บไซต์ระบบการจัดซื้อจัดจ้างภาครัฐ ด้วยลิงค์ <u>http://www.gprocurement.go.th/new\_index.html</u> แล้วคลิกค้นหาขั้นสูง

|           | *ประเภทประกาศ                                                                                                    | ประกาศรายชื่อผู้ชนะการเสนอราคา                                                                                                    |                                                                        |                                                                                           | ~                         |                |
|-----------|----------------------------------------------------------------------------------------------------|----------------------------------------------------------------------------------------------------|------------------------------------------------------------------------|-------------------------------------------------------------------------------------------|---------------------------|----------------|
|           | กระทรวง                                                                                                    | <ตัวเลือกกระทรวง>                                                                                                    |                                                                        |                                                                                           | ~                         |                |
|           | หน่วยงาน                                                                                                    | มหาวิทยาลัยเทคโนโลยีพระจอมเกล้าพระน                                                                                                    | คร                                                                     |                                                                                           |                           |                |
|           | จังหวัด                                                                                                    | <ตัวเลือกจังหวัด> 🗸                                                                                                    |                                                                        |                                                                                           |                           |                |
|           | *วิธีการจัดหา                                                                                                    | ประกวดราคาอิเล็กทรอนิกส์ (e-bidding)                                                                                                    |                                                                        | ~                                                                                         |                           |                |
|           | ประเภทการจัดหา                                                                                                   | <ตัวเลือกประเภทการจัดหา> 🗸                                                                                                    |                                                                        |                                                                                           |                           |                |
|           | ประเภทโครงการ                                                                                                    | <ตัวเลือกประเภทโครงการ> 🗸                                                                                                    |                                                                        |                                                                                           |                           |                |
|           | เลขที่โครงการ                                                                                                    |                                                                                                    |                                                                        |                                                                                           |                           |                |
|           | ชื่อโครงการ                                                                                                    |                                                                                                    |                                                                        |                                                                                           |                           |                |
|           | วันที่                                                                                                    | ถึงวันที                                                                                                    |                                                                        |                                                                                           |                           |                |
| র         | านวนเงินงบประมาณตั้งแต่                                                                                          | จนถึง                                                                                                    |                                                                        |                                                                                           |                           |                |
|           | สถานะโครงการ                                                                                                    | <ตัวเลือกสถานะโครงการ> 🗸                                                                                                    |                                                                        |                                                                                           |                           |                |
| มายเหตุ : | รายการที่มี ดอกจันสีแดง หร<br>: ระบบจะแสดงข้อมูลประกาศ<br>: ผู้สนใจสามารถดูประกาศรา<br>: กรณีต้องการข้อมูลประกาศ | ค้นหา ล้างตัวเ<br>มายถึงต้องบันทึกข้อมูล<br>ศนับจากวันบีจจุบัน ย้อนหลัง 1 เดือน หากต้อ<br>เคากลาง (ราคาอ้างอิง)โดยกำหนดเงื่อนไขปร<br>จัดซื้อจัดจ้างเก่า (ตั้งแต่ ม.ค. 2547 - มี.ค. 2 | ลือก<br>งการดูย้อนหลังเกิน<br>ะเภทประกาศเป็น ":<br>553) ให้ทำหนังสือย่ | 1 เดือน ให้ระบุวันที่ที่ต้องก <sup>ะ</sup><br>ประกาศราดากลาง" หรือดูไถ<br>ถึงกรมบัญชีกลาง | าร<br>จํทีประกาศที่เกียวว | ข้อง           |
| ดับ       | หน่วยงาน                                                                                                    | เรื่อง                                                                                                    | วันที่<br>ประกาศ                                                       | งบประมาณ<br>โครงการ(บาท)                                                                  | สถานะ<br>โดรงการ          | ประก<br>ที่เกี |

**รูปที่ 13** กรอกข้อมูลค้นหาประกาศรายชื่อผู้ชนะการเสนอราคา เมื่อกรอกเรียบร้อยแล้วคลิกค้นหา จะแสดงหน้าจอตามรูปที่ 14

| สำดับ | หน่วยงาน                                       | เรื่อง                                                                                                    | วันที่<br>ประกาศ | งบประมาณ<br>โครงการ(บาท) | สถานะ<br>โครงการ | ประกาศ<br>ที่เกี่ยว<br>ข้อง |
|-------|------------------------------------------------|----------------------------------------------------------------------------------------------------|------------------|--------------------------|------------------|-----------------------------|
| 1     | มหาวิทยาลัยเทคโนโลยีพระจอมเกล้า<br>พระนครเหนือ | ประกวดราคาซื้อโปรแกรม Tecnomatix<br>Manufacturing Acad Perpetual<br>License จำนวน ๑ ชุด ด้วยวิธีประกวด<br>ราคาอิเล็กทรอนิกส์ (e-bidding) (เลขที<br>โครงการ : 65017078069)                            | 07/03/2565       | 600,000.00               | ระหว่างดำเนินการ |                             |
| 2     | มหาวิทยาลัยเทคโนโลยีพระจอมเกล้า<br>พระนครเหนือ | ประกวดราคาซื้อครุภัณฑ์ประกอบการ<br>เรียนการสอนแบบผู้เรียนมีส่วนร่วม ด้วย<br>วิธีประกวดราคาอิเล็กทรอนิกส์ (e-<br>bidding) (ເลขที่<br>โครงการ : 65017306328)                                           | 04/03/2565       | 2,750,000.00             | ระหว่างดำเนินการ |                             |
| 3     | มหาวิทยาลัยเทคโนโลยีพระจอมเกล้า<br>พระนครเหนือ | ประกวดราคาจ้างก่อสร้างปรับปรุงห้อง<br>ประชุม Arcadia Auditorium 1 งาน<br>ด้วยวิธีประกวดราคาอิเล็กทรอนิกส์ (e-<br>bidding) (เลขที่<br>โครงการ : 65017096422)                                          | 03/03/2565       | 3,000,000.00             | ระหว่างดำเนินการ |                             |
| 4     | มหาวิทยาลัยเทคโนโลยีพระจอมเกล้า<br>พระนครเหนือ | ประกวดราคาซื้อรายการ ชุดเทรินเอ้าสับ<br>หลึกทางสำหรับระบบราง จำนวน ๑ ชุด<br>ด้วยวิธีประกวดราคาอิเล็กทรอนิกส์ (e-<br>bidding) (เลขที่<br>โครงการ : 64127060547)                                       | 01/03/2565       | 8,055,000.00             | ระหว่างดำเนินการ |                             |
| 5     | มหาวิทยาลัยเทคโนโลยีพระจอมเกล้า<br>พระนครเหนือ | ประกวดราคาซื้ออุปกรณ์จัดเก็บข้อมูล<br>สำหรับระบบเครื่องคอมพิวเตอร์แม่ข่าย<br>เสมือน จำนวน ๑ ระบบ (ครั้งที่ ๒) ด้วย<br>วิธีประกวดราคาอิเล็กทรอนิกส์ (e-<br>bidding) (เลขที่<br>โครงการ : 65017113870) | 01/03/2565       | 2,870,000.00             | ระหว่างดำเนินการ |                             |
| 6     | มหาวิทยาลัยเทคโนโลยีพระจอมเกล้า<br>พระนครเหนือ | ประกวดราคาซื้อกล้องถ่ายภาพความร้อน<br>คุณภาพสูง จำนวน 1 ชุด ด้วยวิธีประกวด<br>ราคาอิเล็กทรอนิกส์ (e-bidding) (เลขที<br>โครงการ : 65017360852)                                                        | 28/02/2565       | 1,200,000.00             | ระหว่างดำเนินการ |                             |
| 7     | มหาวิทยาลัยเทคโนโลยีพระจอมเกล้า<br>พระนครเหนือ | ประกวดราคาซื้อรายการ เครื่องอัดรีด<br>อาหารชนิดสกรูคู่ จำนวน ๑ เครื่อง ด้วย<br>วิธีประกวดราคาอิเล็กทรอนิกส์ (e-<br>bidding) (เลขที่<br>โครงการ : 65017449852)                                        | 24/02/2565       | 3,465,000.00             | ระหว่างดำเนินการ |                             |

**รูปที่ 14** แสดงรายการข้อมูลประกาศรายชื่อผู้ชนะการเสนอราคา เมื่อคลิกชื่อเรื่องจะแสดงหน้าจอตามรูปที่ 15

#### ( สำเนา )

ประกาศมหาวิทยาลัยเทคโนโลยีพระจอมเกล้าพระนครเหนือ เรื่อง ประกาศผู้ชนะการเสนอราคา ประกวดราคาซื้อโปรแกรม Tecnomatix Manufacturing Acad Perpetual License จำนวน ๑ ชุด ด้วยวิธีประกวดราคาอิเล็กทรอนิกส์ (e-bidding)

ตามประกาศ มหาวิทยาลัยเทคโนโลยีพระจอมเกล้าพระนครเหนือ เรื่อง ประกวดราคาซื้อโปรแกรม Tecnomatix Manufacturing Acad Perpetual License จำนวน ๑ ชุด ด้วยวิธีประกวดราคาอิเล็กทรอนิกส์ (ebidding) และเอกสารประกวดราคาซื้อด้วยวิธีประกวดราคาอิเล็กทรอนิกส์ (e-Bidding) เลขที่ ๑๑/๒๕๖๕ ลงวัน ที่ ๒๐ มกราคม ๒๕๖๕ นั้น

โปรแกรมTecnomatix Manufacturing Acad Perpetual จำนวน ๑ ชุด ผู้เสนอราคาที่ขนะการเสนอ ราคา ได้แก่ บริษัท ดีไซน์ โธร แมนูแฟคเจอร์ริ่ง จำกัด (ขายปลีก) ซึ่งเป็นผู้ประกอบวิสาหกิจขนาดกลางและขนาดย่อม (SMEs) เป็นเงินทั้งสิ้น ๖๐๐,๐๐๐ บาท (หกแสนบาทถ้วน) รวมภาษีมูลค่าเพิ่มและภาษีอื่น ค่าขนส่ง ค่าจด ทะเบียน และค่าใช้จ่ายอื่นๆ ทั้งปวง

ประกาศ ณ วันที่ ๙ มีนาคม พ.ศ. ๒๕๖๕ (ศาสตราจารย์ดร.สุชาติ เชี่ยงฉิน) อธิการบดี สำเนาถูกต้อง วรินธร สุขสุศรี (นาง วรินธร สุขสุศรี) นักวิชาการพัสดุ ประกาศขึ้นเว็บวันที่ ๙ มีนาคม ๒๕๖๕ โดย นางสาว บุษกร อินท์ทรัพย์ นักวิชาการพัสดุ

**รูปที่ 15** แสดงข้อมูลประกาศผู้ชนะการเสนอราคา